## การตรวจสอบสถานะของผู้รับบริการ

เมื่อมีการดำเนินการจากเจ้าหน้าที่ ระบบจะแจ้งกลับมายังผู้รับบริการ ผู้รับบริการสามารถติดตามสถานะ การให้บริการได้ ดัง ภาพ

| ชื่อผู้ร้อง<br>ดูรายคะเล่<br>สถานะล่า      | มิตรา จันธ่ารง<br>ขดดำร้อง ><br>1ุด : เจ้าหน้าที่รับเรื่องแล้ว กำลังดำเนินการ ~                                                      |                                       |  |
|--------------------------------------------|----------------------------------------------------------------------------------------------------|---------------------------------------|--|
| 11 n.n. 64<br>10:15<br>11 n.n. 64<br>10:18 | ขึ้นเข่าร้อง<br>โดย อมิตรา จันข่างง<br>เข้าหน้าที่รับเรื่องหน้า กำลังส่างมีหการ<br>รายเล่าเมื่อต กำลังส่างให้การ<br>โดย CV Admin-Eye | ขั้นเจ้าหน้าที่รับแล้ว กำลังดำเนินการ |  |

## ผู้รับบริการติดตามการอัพเดตสถานะการให้บริการ

เมื่อเจ้าหน้าที่ได้ดำเนินการเรียบร้อยแล้ว เจ้าหน้าที่จะแจ้งดำเนินการเสร็จสิ้น ซึ่งระบบจะแจ้งสถานะ และรายละเอียด การดำเนินการ กลับมายังผู้รับบริการ ดังภาพ

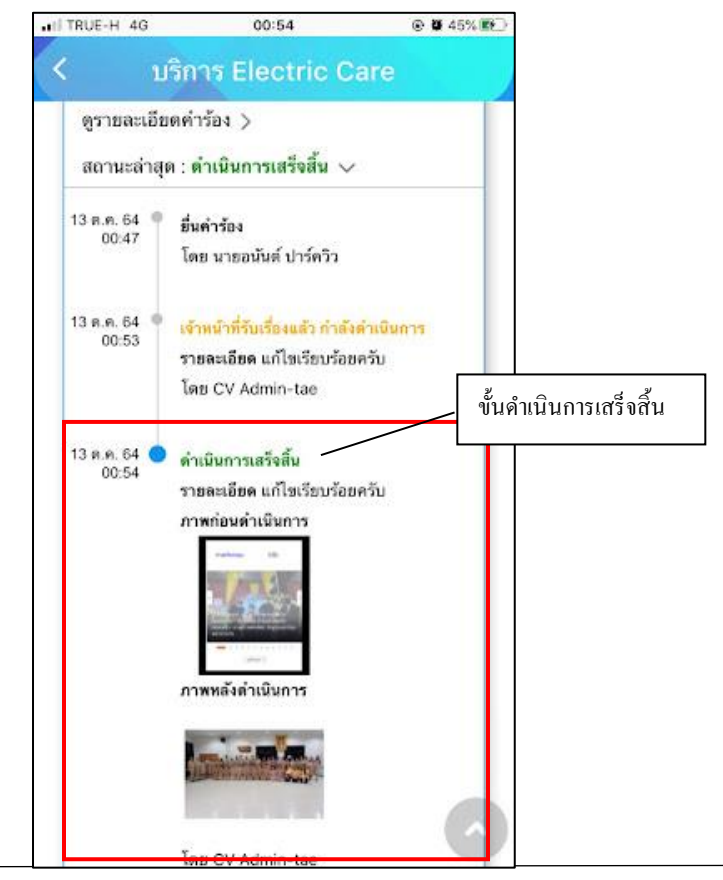

## - เมนูบริการน้ำอุปโภค-บริโภค ประชาชนสามารถขอรับบริการได้ผ่านเมนูนี้

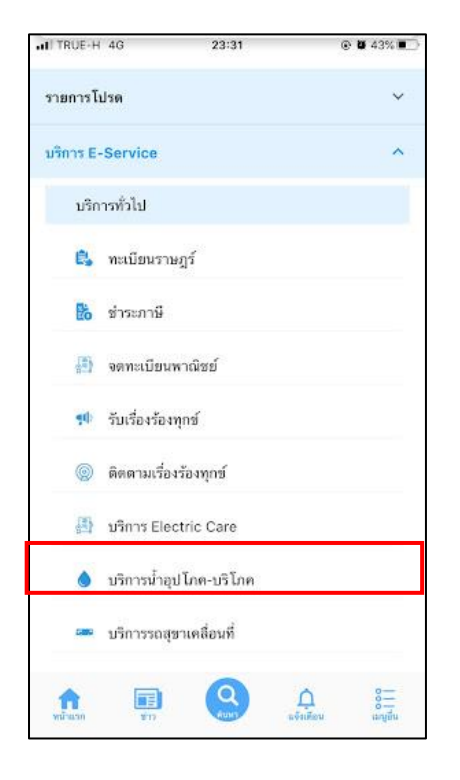

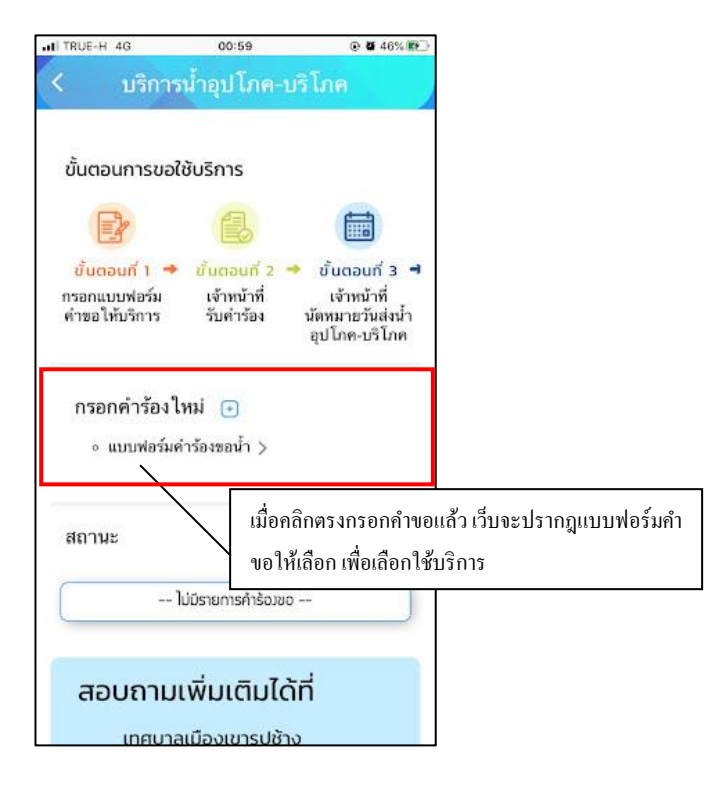

เมื่อกลิกแล้วให้กรอกข้อมูลและรายให้เอียดให้กรบ เมื่อกรอกข้อมูลกรบแล้วให้กลิกตกลง

| TRUE-H 4G          | 01:04             |      |
|--------------------|-------------------|------|
| บริกา              | รน้ำอุปโภค-บริ    | iโกต |
| คำรัอ              | งงขอน้ำอุปโภค-บริ | โภค  |
| วันที่ 13 ตุลาคม 3 | 2564              |      |
| ຢ້າພເຈ້າ           |                   |      |
| อยู่บ้านเลขที่     | હાંઈ              |      |
| มมม                |                   |      |
| ตรอก/ชอย           | chua              |      |
| เลือกจังหวัด       |                   |      |
| เลือกอำเภอ         |                   | •    |
| Ĩns                |                   |      |
| มีความประสงค์ข     | มอน้ำ             |      |
| 🔘 ประปา            |                   |      |

เมื่อคลิกตกลงเว็บก็จะปรากฏ หน้านี้ให้ แล้วให้คลิกที่ เพื่อคำเนินการต่อ

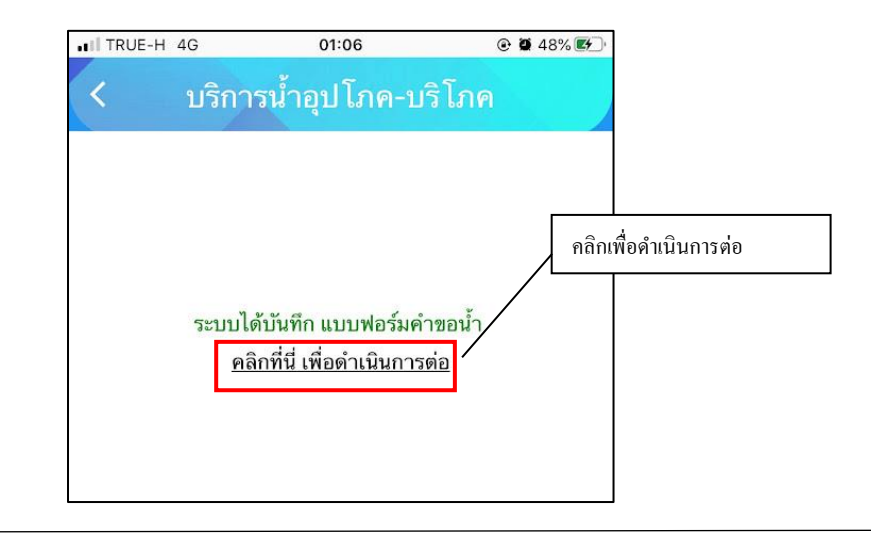

สถานะจะปรากฏนี้ขึ้น เพื่อให้ติดตามสถานะ การดำเนินการ

| TRUE-H 4G                                       | 01:06                                      |                                                                    |                     |
|-------------------------------------------------|--------------------------------------------|--------------------------------------------------------------------|---------------------|
| บริกา                                           | รน้ำอุปโภค-บร                              | <b>້າ</b> ໂກຄ                                                      |                     |
| ขั้นตอนการขอ                                    | ใช้บริการ                                  |                                                                    |                     |
|                                                 | 8                                          |                                                                    |                     |
| ชั้นตอนที่ 1 ◄<br>กรอกแบบฟอร์ม<br>คำขอให้บริการ | ขั้นตอนที่ 2 →<br>เจ้าหน้าที่<br>รับคำร้อง | ขั้นตอนกี่ 3 🚽<br>เจ้าหน้าที่<br>นัดหมายวันส่งน้ำ<br>อุปโภค-บริโภค |                     |
| กรอกคำร้องไ                                     | ใหม่ 🕒                                     |                                                                    |                     |
| สถานะ                                           |                                            |                                                                    |                     |
| คำขอ 13 ต.ค. (<br>ถึงวังงานตร                   | 54 01:06 u.                                | ติดตามสถาน                                                         | <br>เะ การคำเนินการ |
| ขอผูชย นาย ดา<br>ดูรายละเอียดคำ                 | หร้อง >                                    |                                                                    |                     |